## Установка ПО Goods на терминал сбора данных CASIO DT-970

1) Подключить терминал сбора данных к компьютеру с помощью microUSB кабеля.

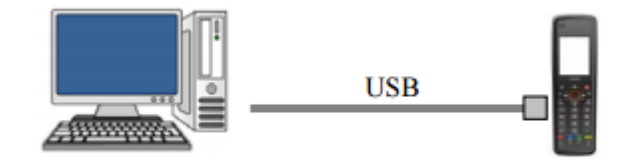

2) На терминале сбора данных выбрать пункт системного меню **3:UTILITY - 2:USB CONNECT - 2: B DRIVE,CABLE** (нажать клавишу **2**).

3) Терминал сбора данных определится в операционной системе как съемный диск.

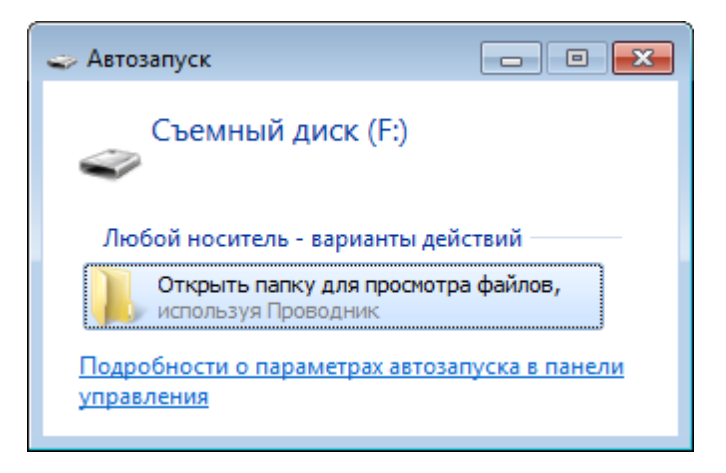

- 4) Далее скачать и запустить программу Goods Installer (автоматический установщик Goods). Скачать программу можно здесь - <u>http://goods-mobile.ru/support/files/</u> <u>goods\_installer\_1.2.zip</u>
- 5) Выбрать марку и модель устройства, а затем нажать кнопку Установить.

| 🗍 Установка Goods на терминал сбора данных.                | - • <del>x</del>                                |
|------------------------------------------------------------|-------------------------------------------------|
| Goods Программное обеспечение<br>для мобильных компьютеров |                                                 |
| Поддержка 1С обработка Задать вопрос                       | +7 (495) 788 7920                               |
| Сазіо                                                      | Инвентаризация<br>основных средств?<br>– МОСКИТ |
| С ЦШК «Гексагон» Все права заш                             | цищены.                                         |

6) Запустить ПО Goods (вернуться клавишей CLR в раздел SYSTEM MENU и выбрать пункт 1: EXECUTE AP; при появлении запроса о подтверждении запуска ПО Goods нажать клавишу ENT).

Перед запуском *ПО Goods* также требуется отформатировать диск А. Данное действие осуществляется через пункт главного меню **5:OPTIONS** - **3:FORMAT** (при первом входе в раздел потребуется установка пароля - установить *12345678*).

6) Активировать ПО Goods на сайте <u>http://goods-mobile.ru/license/</u> (код запроса активации - код с экрана терминала сбора данных после нажатия кнопки *Активация*).